# Guide to reporting SAEARs using the Human Tissue Authority Portal

### About the Portal

The Human Tissue Authority Portal will allow authorised users to securely view (and eventually manage) licence details and to report serious adverse events and reactions. The Portal is a work in progress and new features and forms will continue to be added.

## Logging in to the Portal

You can access the Portal at the following web address: https://portal.hta.gov.uk/

This is the welcome screen:

| HTA<br>Human Tissue Authority                           |                                                                                     |
|---------------------------------------------------------|-------------------------------------------------------------------------------------|
|                                                         | Human Tissue Authority Portal                                                       |
| Sign in<br><sup>↓</sup> Log In<br><sup>↓</sup> Register | Sign in Here Please sign in to access the Human Tissue Authority Portal. Username * |
|                                                         | Password * Log in forgot password                                                   |
|                                                         | An independent statutory regulator sponsored by OH Department<br>of Health          |

If you are a Designated Individual who has previously logged into the HTA system to report a serious adverse event or reaction in the past, then your user account will have been migrated to the portal.

Your username will be the email address you originally registered with and your password will be the same one you used to login to the previous system.

You are advised to test your access to the Portal as soon as you can to prevent any delays should you need to report a serious adverse event or reaction outside of the HTA's office hours.

You are also advised to change your password after you have logged into the Portal. See Managing your user account below for details on how to change your password.

If you have forgotten your password you can reset your password by using the 'Forgot password' link.

## Registering a new account

If you have never logged into the HTA system to report a serious event or reaction before, you will need to register as a new user.

Registration is simple but your account will need to be verified by a member of the licensing admin team. This will only take place during the HTA's office hours, which are Monday to Friday 9am to 5pm. You should register as soon as possible to ensure there are no delays if you need to report a serious adverse event or reaction outside of these hours.

Click on 'Register' on the left hand side of the welcome screen to register a new account:

| R        | Register New Account                                                                                    |  |  |
|----------|----------------------------------------------------------------------------------------------------|--|--|
| re<br>as | egister for an account on the Human Tissue Authority Portal,<br>se fill in the registration form below. |  |  |
| Y        | our Details                                                                                             |  |  |
| [        | First Name *                                                                                            |  |  |
| [        | Last Name *                                                                                             |  |  |
|          | Username *                                                                                              |  |  |
|          | E-mail address *                                                                                        |  |  |
| [        | Telephone Number                                                                                        |  |  |
| [        | Name of Establishment                                                                                   |  |  |
| re       | eate new account                                                                                        |  |  |

# Managing your user account

Once you have logged into the HTA Portal you will be taken to the home page which, along with some guidance, lists the user details we have registered against your account. You can get to this page at any time by clicking on the HTA logo or by clicking 'home'.

|                                                                                               | Jiros                                                                                                    |
|-----------------------------------------------------------------------------------------------|----------------------------------------------------------------------------------------------------|
| Self Service                                                                                  | View Edit                                                                                                    |
| <ul> <li>Licence applications</li> <li>Quality and safety<br/>(organs) regulations</li> </ul> | Welcome to the HTA portal. The details we currently have registered for you are listed below. If you would like to amend these please click 'Edit'.                                                                                                    |
| app⊪cation                                                                                    | The 'Self Service' menu on the left hand side of the screen allows you to access any information or forms you are currently authorised to view. You will also be able to view previous submissions of each form.                                                                                                    |
| <ul> <li>Image: SAR Report</li> <li>Image: SAE Report</li> </ul>                              | <b>Independent and Accredited Assessors</b> may submit reports using the options listed under<br>' <i>Transplant and Living Donation</i> '.                                                                                                    |
| •                                                                                             | <b>Designated Individuals</b> will be able to view licence specific information and submit a serious adverse event or reaction for any related licences. To submit a serious adverse event or reaction please select the relevant licence number and then select ' <i>SAE Report'</i> to submit a serious adverse event or ' <i>SAR Report'</i> to submit a serious adverse reaction. |
|                                                                                               | Follow up reports are accessible from the 'Previous Submissions' page for SAEARS reports.                                                                                                    |
|                                                                                               | New licence application forms are available to all portal users and can be found under 'Licence Applications'.                                                                                                    |
|                                                                                               | If you have any problems please contact us on 020 7269 1900 or enquiries@hta.gov.uk                                                                                                    |
|                                                                                               | First Name:<br>Jamie<br>Last Name:<br>Munro<br>Name of Establishment:<br>HTA                                                                                                    |
|                                                                                               | History<br>Member for<br>1 month 6 days                                                                                                    |

To change your password, or to amend any of your user account details click on 'Edit'. In order to change your password you will need to provide your current password.

| YOUR DETAILS         First Name •         First Name •         Last Name •         Last Name •         Last Name •         Username •         Username •         Username •         Username •         Definame         Spaces are allowed: punctuation is not allowed except for periods, hyphens, apostrophes, and underscores.         Current password                                                                                                    |                                        |                                                                                                    |
|----------------------------------------------------------------------------------------------------|----------------------------------------|----------------------------------------------------------------------------------------------------|
| First Name   First Name   Last Name   Last Name   Last Name   Username   Username   Username   Username   Username   Username   Username   Username   Username   Username   Username   Username   Username   Username   Username   Username   Username   Username   Username   Username   Current password   E-mail address or Password Request new password.   E-mail address com   A valid e-mail address. All e-mail address or Password revish to receive a new password or wish to receive tertain news or notifications by e-mail.   Password   Password strength:   Confirm password   Password strength:   Confirm password, enter the new password in both fields.   Status   B Blocked   Active                                                                                                    | YOUR DETAILS                           |                                                                                                    |
| First Name   Last Name *   Last Name *   Last Name *   Username *   Username *   Username *   Spaces are allowed; punctuation is not allowed except for periods, hyphens, apostrophes, and underscores.   Current password                                                                                                    |                                        |                                                                                                    |
| First Name   Last Name   Last Name   Username   Username   Username   Username   Spaces are allowed; punctuation is not allowed except for periods, hyphens, apostrophes, and underscores.   Current password   Ener your current password to change the <i>E-mail address or Password</i> . Request new password.   E-mail address •   enail@address com   Availd =-mail address. All e-mail. from the system will be sent to this address. The e-mail address is not made public and will only be used if you wish to receive a new password or wish to receive certain news or notifications by e-mail.   Password   Password   Password   Password, enter the new password in both fields.   Status   Blocked   Active                                                                                                    | First Name *                           |                                                                                                    |
| Last Name * Last Name Last Name Last            | First Name                             |                                                                                                    |
| Last Name   Last Name   Userhame   Userhame   Spaces are allowed; punctuation is not allowed except for periods, hyphens, apostrophes, and underscores.   Current password                                                                                                    |                                        |                                                                                                    |
| Last Name   Username *   UserName   Spaces are allowed; punctuation is not allowed except for periods, hyphens, apostrophes, and underscores.     Current password   Enter your current password to change the E-mail address or Password. Request new password.   E-mail address •    email@address.com   Availd e-mail address.Nile -mails from the system will be sent to this address. The e-mail address is not made public and will only be used if you wish to receive a new password or wish to receive certain news or notifications by e-mail.   Password Password Password strength: Confirm password Not here the new password in both fields. Status Status Stat                                                                                                    | Last Name *                            |                                                                                                    |
| Username *         Username         Spaces are allowed; punctuation is not allowed except for periods, hyphens, apostrophes, and underscores.         Current password                                                                                                    | Last Name                              |                                                                                                    |
| Username • UserName UserName Spaces are allowed: punctuation is not allowed except for periods, hyphens, apostrophes, and underscores. Current password Enter your current password to change the <i>E-mail address or Password</i> . Request new password. E-mail address • email@address.com Availd e-mail address. All e-mails from the system will be sent to this address. The e-mail address is not made public and will only be used if you wish to receive a new password or wish to receive certain news or notifications by e-mail. Password Password Confirm password Confirm password, enter the new password in both fields. Status Status Status Active Telephone Number Telephone Number                                                                                                    |                                        |                                                                                                    |
| UserName Spaces are allowed; punctuation is not allowed except for periods, hyphens, apostrophes, and underscores.  Current password Enter your current password to change the <i>E-mail address</i> or <i>Password</i> . Request new password.  E-mail address. All e-mails from the system will be sent to this address. The e-mail address is not made public and will only be used if you wish to receive a new password or wish to receive tertain news or notifications by e-mail.  Password Password strength: Confirm password To change the current user password, enter the new password in both fields.  Status Blocked Active Cetephone Number Cetephone Number                                                                                                    | Username *                             |                                                                                                    |
| Spaces are allowed; punctuation is not allowed except for periods, hyphens, apostrophes, and underscores.          Current password         E-mail address •         email@address.om         A valid e-mail address. All e-mails from the system will be sent to this address. The e-mail address is not made public and will only be used if you wish to receive a new password or wish to receive certain news or notifications by e-mail.         Password                                                                                                    | UserName                               |                                                                                                    |
| Current password  Current password to change the <i>E-mail address</i> or <i>Password</i> . Request new password.  E-mail address •  e-mail address com Audia d-mails from the system will be sent to this address. The e-mail address is not made public and will only be used if you wish to receive a new password or wish to receive eartin news or notifications by e-mail.  Password Password Password Password strength: Confirm password To change the current user password, enter the new password in both fields.  Status Blocked Active PassMond Password Password Password Strength Password Strength Password Password Password Password Password Password Password Password Password Password Password Password Password Password Password Password Strength Password Password Pass | Spaces are allowed; punctuation is no  | xt allowed except for periods, hyphens, apostrophes, and underscores.                                                                                            |
| Current password                                                                                                    |                                        |                                                                                                    |
| Inter your current password to change the <i>E-mail address</i> or <i>Password</i> . Request new password.  E-mail address • email@address.com Availd e-mail address. All e-mails from the system will be sent to this address. The e-mail address is not made public and will only be used if you wish to receive a new password or wish to receive eretain news or notifications by e-mail.  Password  Password strength:  Confirm password  For change the current user password, enter the new password in both fields.  Status Blocked Active  Prelephone Number  Divide Status                                                                                                    | Current password                       |                                                                                                    |
| Enter your current password to change the <i>E-mail address or Password</i> . Request new password.  E-mail address • email@address.com Availemails from the system will be sent to this address. The e-mail address is not made public and will only be used if you wish to receive a new password or wish to receive certain news or notifications by e-mail.  Password Password Pass         |                                        |                                                                                                    |
| E-mail address • email@address.com A valid e-mail address. All e-mails from the system will be sent to this address. The e-mail address is not made public and will only be used if you wish to receive a new password or wish to receive eratin news or notifications by e-mail.  Password Password Password strength: Confirm password To change the current user password, enter the new password in both fields. Status Blocked Active Celephone Number                                                                                                    | Enter your current password to chang   | ge the E-mail address or Password. Request new password.                                                                                                    |
| E-mail address • email@address.com A valid e-mail address. All e-mails from the system will be sent to this address. The e-mail address is not made public and will only be used if you wish to receive a new password or wish to receive  Password Password Password strength: Confirm password To change the current user password, enter the new password in both fields. Status Blocked Active Celephone Number D1224 667 800                                                                                                    |                                        |                                                                                                    |
| A valid e-mail address. All e-mails from the system will be sent to this address. The e-mail address is not made public and will only be used if you wish to receive a new password or wish to receive tertain news or notifications by e-mail.  Password Password strength: Confirm password To change the current user password, enter the new password in both fields. Status Blocked Active Telephone Number D1224 667 800                                                                                                    | E-mail address *                       |                                                                                                    |
| Availe demail address. All e-mails from the system will be sent to this address. The e-mail address is not made public and will only be used if you wish to receive a new password or wish to receive errain news or notifications by e-mail.  Password Password Password Confirm password Confirm password, enter the new password in both fields.  Status Blocked Active Relephone Number D1224 667 890                                                                                                    | email@address.com                      |                                                                                                    |
| Password Password strength: Confirm password Password attempte: To change the current user password, enter the new password in both fields. Status Blocked Active Telephone Number D1224 667 800                                                                                                    | A valid e-mail address. All e-mails fr | om the system will be sent to this address. The e-mail address is not made public and will only be used if you wish to receive a new password or wish to receive |
| Password Password strength: Confirm password Confirm password Confirm password Confirm password, enter the new password in both fields. To change the current user password, enter the new password in both fields. Status Status Status Status Confirm Password Confirm Password Conf            | certain news or notifications by e-ma  | il.                                                                                                    |
| Password strength:<br>Confirm password<br>To change the current user password, enter the new password in both fields.<br>Status<br>Blocked<br>Active<br>Telephone Number                                                                                                    |                                        |                                                                                                    |
| Password strength:<br>Confirm password<br>To change the current user password, enter the new password in both fields.<br>Status<br>Blocked<br>Active<br>Telephone Number<br>01/2/1 6/2 7800                                                                                                    | Password                               |                                                                                                    |
| Confirm password Fo change the current user password, enter the new password in both fields. Status Blocked Active Telephone Number D1224 667 890                                                                                                    |                                        | Password strength:                                                                                                    |
| Confirm password To change the current user password, enter the new password in both fields. Status Blocked Active Celephone Number D1224 667 890                                                                                                    |                                        |                                                                                                    |
| To change the current user password, enter the new password in both fields.          Status       Blocked         Active       Telephone Number                                                                                                    | Confirm password                       | _                                                                                                    |
| To change the current user password, enter the new password in both fields.  Status  Status Active  Telephone Number  01224 667 900                                                                                                    |                                        |                                                                                                    |
| Status Status Stocked Scrive Telephone Number                                                                                                    | To change the current user password    | Letter the new password in both fields                                                                                                    |
| Status<br>Blocked<br>a Active<br>Telephone Number                                                                                                    |                                        | ,                                                                                                    |
| Status<br>Blocked<br>Active<br>Felephone Number<br>11/24 627 890                                                                                                    |                                        |                                                                                                    |
| Slocked  Active  Felephone Number  11224 657 890                                                                                                    | status                                 |                                                                                                    |
| Active  Telephone Number                                                                                                    | Blocked                                |                                                                                                    |
| Telephone Number                                                                                                    | Active                                 |                                                                                                    |
| Telephone Number                                                                                                    |                                        |                                                                                                    |
| I CECENTRICE RUNDER<br>10/2016/27 800                                                                                                    | Telephone Number                       |                                                                                                    |
|                                                                                                    | 01234 567 890                          |                                                                                                    |

### Your licence information

You will be able to review the details we hold for any licences which you are authorised to view. Licence numbers can be found in the Self Service menu and by clicking on the number itself you will be able to see details we hold about the licensed premises, the Designated Individual, Persons Designated and any Satellite Sites. Eventually DIs will be able to request changes to this information though the Portal but for now you will need to follow the existing process for varying information on a licence.

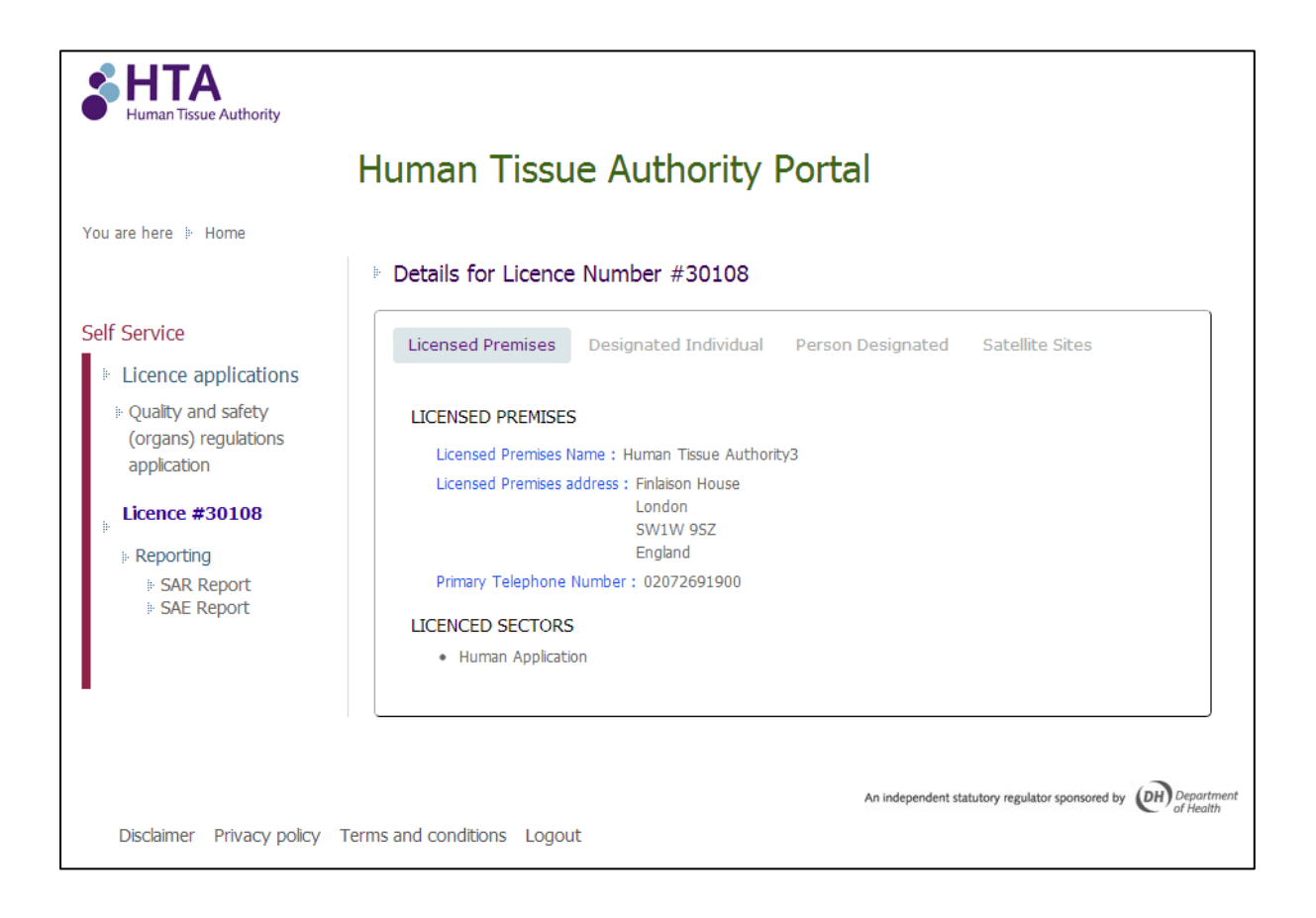

## Report a serious adverse event or reaction

Designated Individuals and Persons Designated can report a serious adverse event or reaction by selecting the relevant licence number and then selecting 'SAR Report' for serious adverse reactions or 'SAE Report' for a serious adverse event.

More information about serious adverse events and reactions can be found on our website.

Once you have selected the SAR or SAE report there are three sections:

- Create a new report
- Resume a saved submission (note that forms are automatically saved between pages)
- View previous submissions. Follow up reports are related to previous submissions. See 'Submitting a follow up report' on page 9 of this document for more details.

| Lluman Tissus Authority Doutol                                          |
|-------------------------------------------------------------------------|
| Human Tissue Authority Portai                                           |
|                                                                         |
| SAR Report                                                              |
| Create a new SAR Report                                                 |
| Click here to submit a new: SAR Report                                  |
| SAR Report in Progress                                                  |
| There are currently no in progress forms to display                     |
| Previous SAR Report Submissions                                         |
| There are currently no previous form submissions to display             |
| An independent statutory regulator sponsored by Department<br>of Health |
|                                                                         |

Once you have submitted the serious adverse event or reaction you will be given a case number. The case number will also be sent to your registered email address.

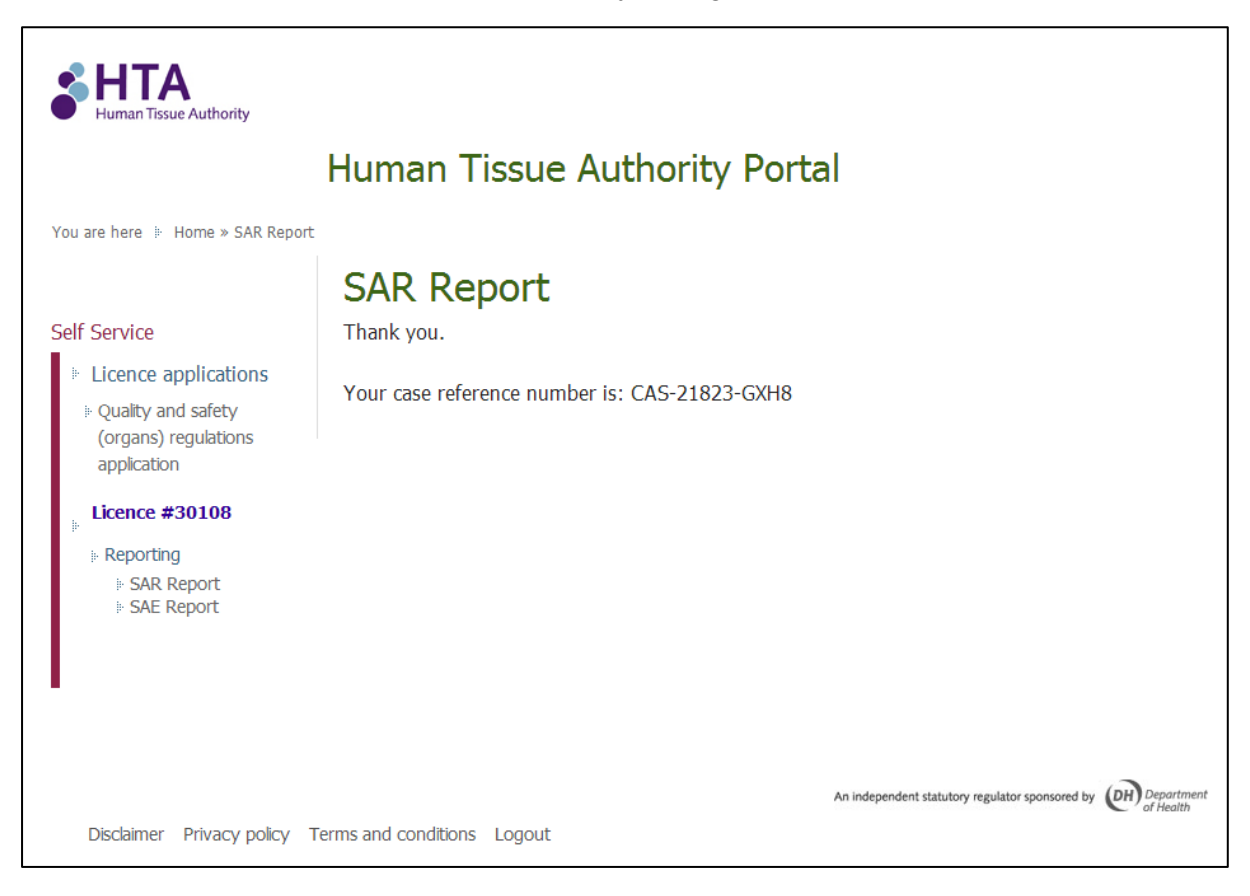

### Viewing and downloading previous submissions

Previous submissions can be viewed, printed and downloaded by clicking on either SAE or SAR Report and finding the relevant submission under previous submissions. If you have submitted a follow up report this will also be available to view, print and download.

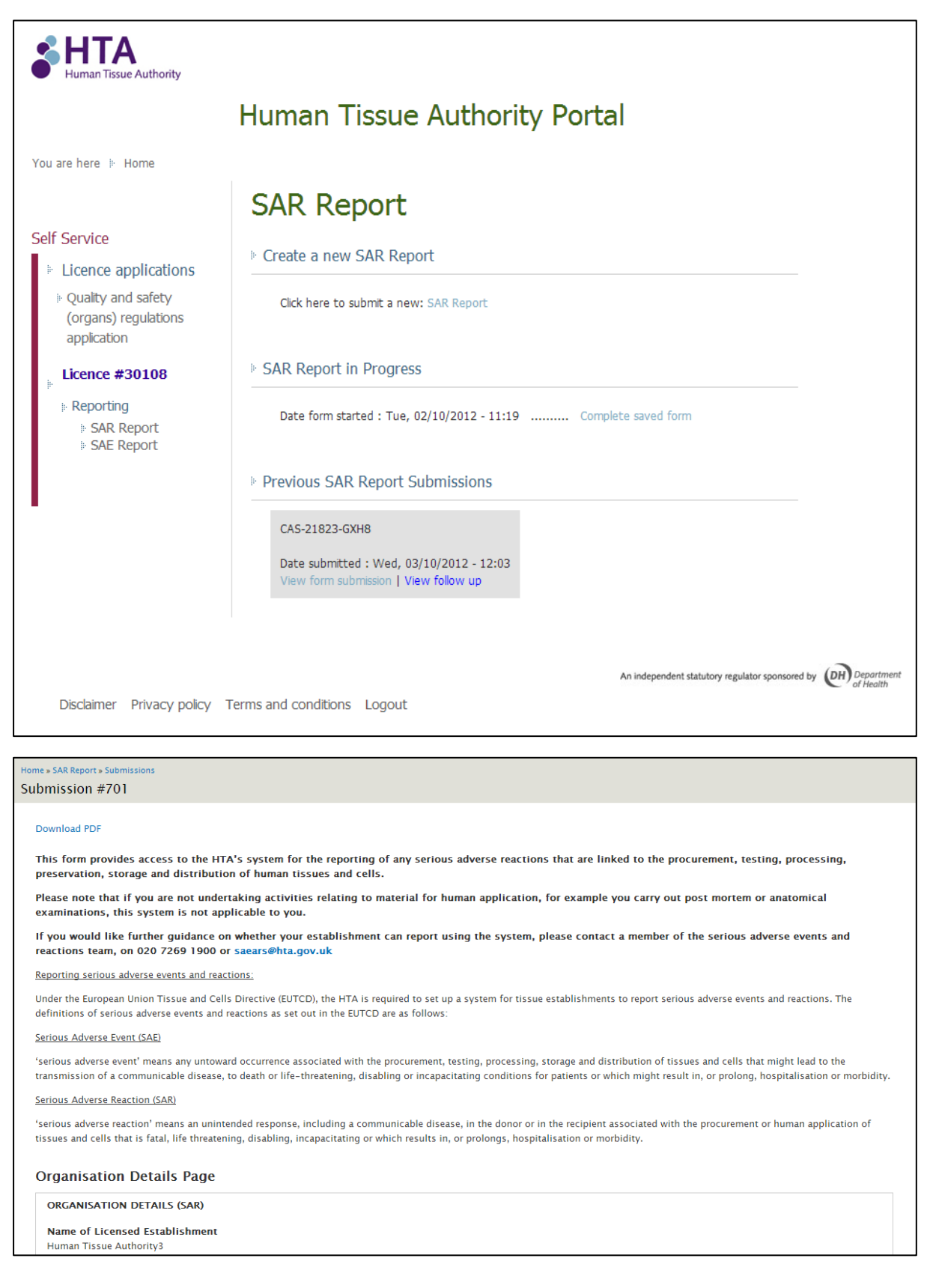

# Submitting a follow up report

Follow up reports can be submitted by finding the previous submission and using the 'create follow-up report' link. If you have several cases but do not recall the case number you can view the previous submission to ensure you are submitting a follow up report for the correct case.

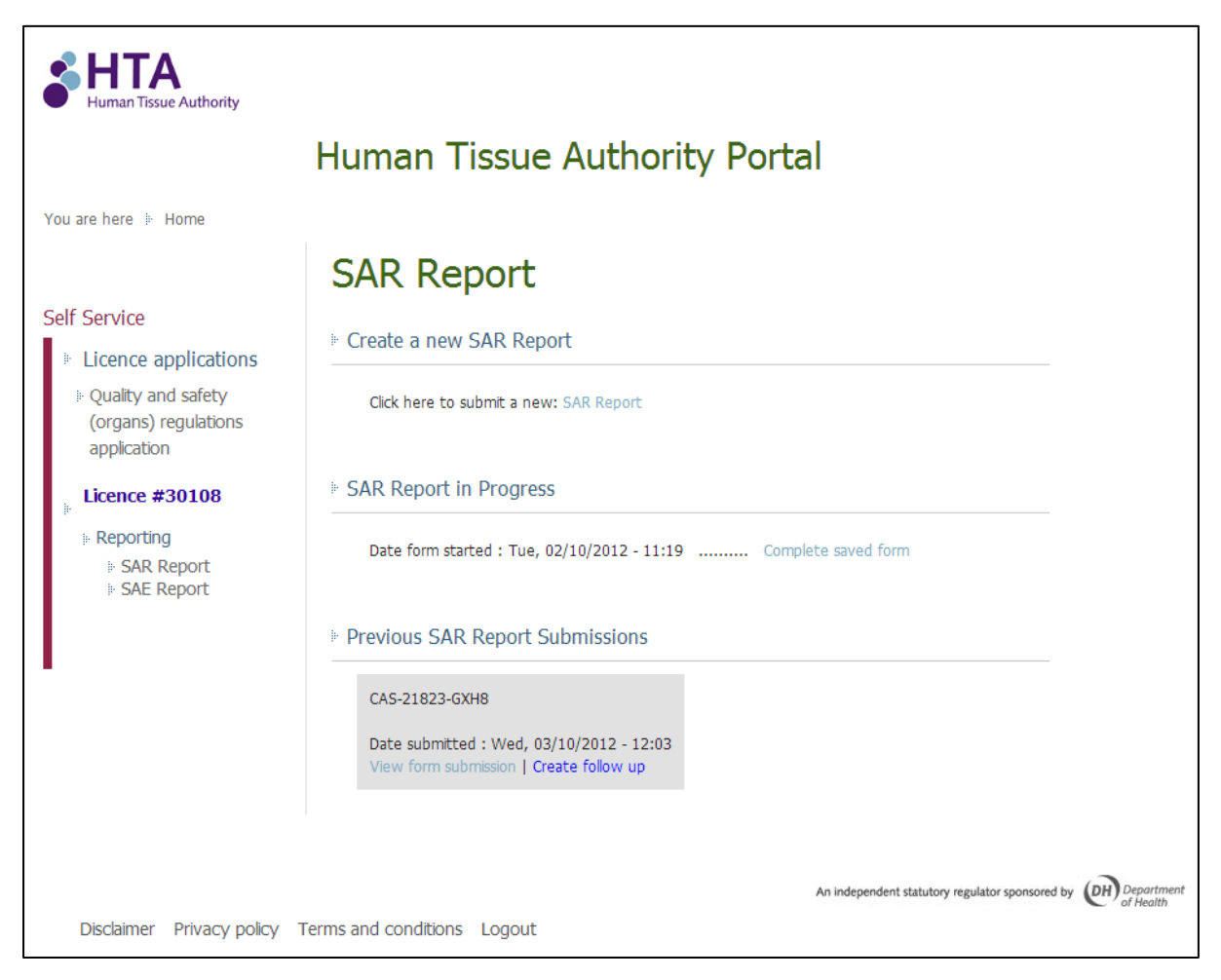